## INSTRUCTIONS REGARDING THE HAN WEBSHOP

https://webshop.han.nl/products/ind-application-fee-2021/321/

**SCREEN 1** 

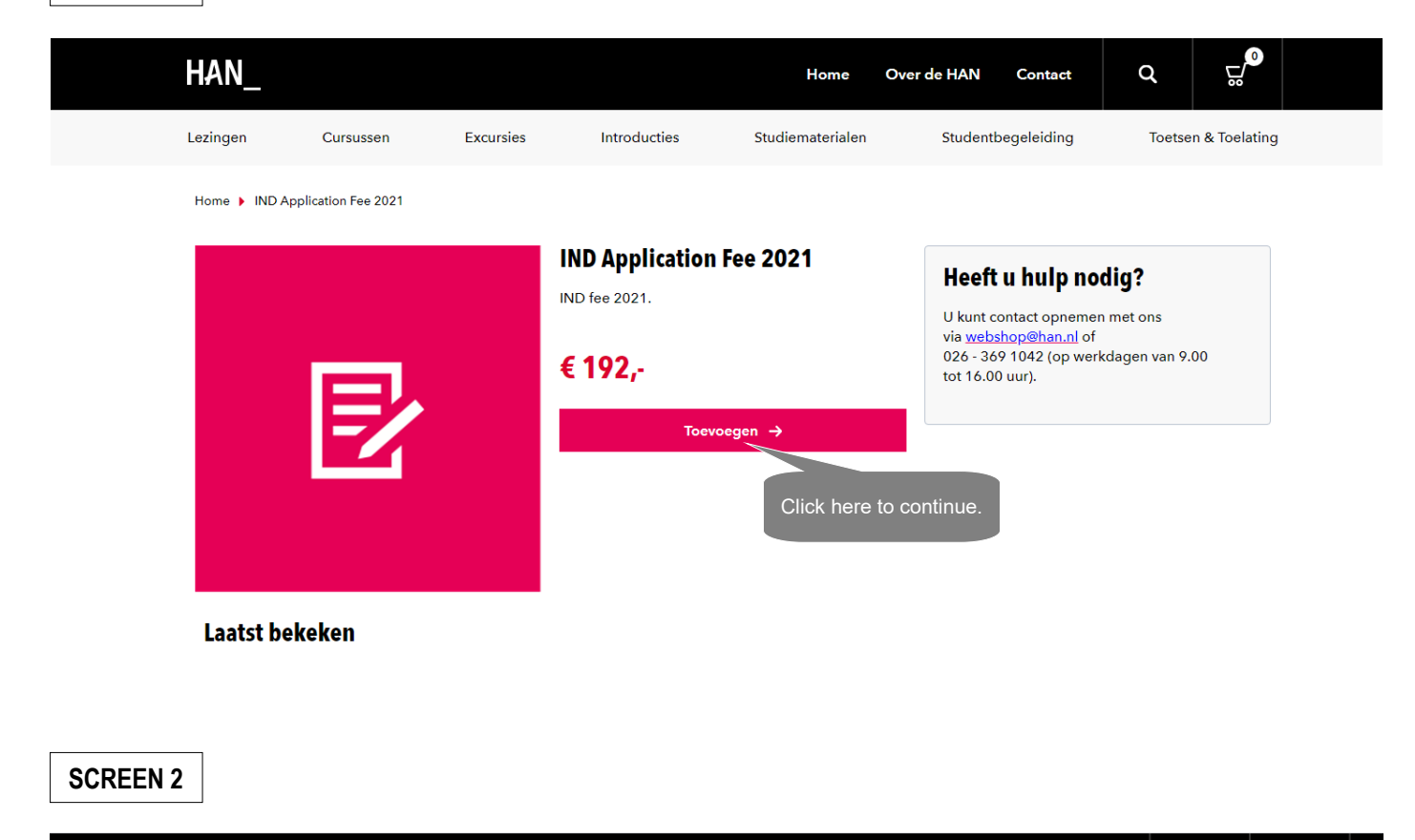

|                                       | 2         | 3       | 4       | )     |
|---------------------------------------|-----------|---------|---------|-------|
| Winkelmandje                          | Gegevens  | Betalen | Beves   | tigen |
| Omschrijving                          |           | Aantal  | Prijs   |       |
| IND Application Fee 2021              | 圃         | 1 ~     | € 192,- | €     |
| Ik ga akkoord met de bestelvoorwaarde | ₽n        |         |         |       |
| By ticking the box you agr            | ee to the | Totaal: |         | €19   |

|          |                                      |                              |              |                    |                                      |            |                 |               | _ |
|----------|--------------------------------------|------------------------------|--------------|--------------------|--------------------------------------|------------|-----------------|---------------|---|
| HAN_     |                                      |                              |              | Home O             | over de HAN                          | Contact    | q               |               |   |
| Lezingen | Cursussen                            | Excursies                    | Introducties | Studiematerialen   | Studentb                             | egeleiding | Toetse          | n & Toelating |   |
|          | ↓<br>✓ Winkelmandje                  |                              | Gegevens     | 3<br>Betalen       |                                      |            | 4<br>Bevestigen |               |   |
|          | <b>Bestellen</b><br>Klik op volgende | e om je bestelling af te     | ronden.      |                    |                                      |            |                 |               |   |
|          |                                      |                              | Vo           | olgende            |                                      |            |                 |               |   |
|          | Jouw Winkel                          | Imandje<br>lication Fee 2021 |              | Click here<br>your | e to complete<br><sup>-</sup> order. |            |                 |               |   |
|          | <b>Prijs</b><br>Wijzig               |                              |              |                    |                                      |            | € 192,-         |               |   |

## SCREEN 4

**SCREEN 3** 

| ł | HAN_                           |                     |           |               | Home                        | Over de HAN                            | Contact                      | Q                           |               |  |
|---|--------------------------------|---------------------|-----------|---------------|-----------------------------|----------------------------------------|------------------------------|-----------------------------|---------------|--|
| L | .ezingen Cu                    | rsussen             | Excursies | Introducties  | Studiematerialen            | Studentb                               | pegeleiding                  | Toetse                      | n & Toelating |  |
|   | ✓ Winkel                       | mandje              |           | Cegevens      | Betale                      | )                                      |                              | - 4<br>Bevestigen           |               |  |
|   | Student<br>nummer<br>Geslacht* | Leave blank O Mevr. | Ohr.      | Mevr.<br>Dhr. | = Ms<br>= Mr                | Jouw<br>P                              | Winkelma                     | n <b>dje</b><br>on Fee 2021 |               |  |
|   | Voornaam*<br>Tussenvoegsel     | First Name          |           |               |                             | <b>Prijs</b><br>Wijzig                 |                              |                             | € 192,-       |  |
|   | Achternaam*                    | Surname             |           |               |                             | Heaft                                  | u huln nov                   | dia?                        |               |  |
|   | Geboorte<br>datum*             | DD                  | ~ MM      |               | J ~                         | Neem da                                | an contact met o             | ons op                      |               |  |
|   | Bedrijf                        |                     |           |               | Date of birth<br>(DDMMYYYY) | <ul><li>€ (020</li><li>≥ web</li></ul> | 5) 369 10 42<br>oshop@han.nl |                             |               |  |
|   | Land                           | Country             |           |               |                             |                                        |                              |                             |               |  |

| Postcode en<br>huisnr* | Postal code    | appt/house number | Toevoeging     |                              |
|------------------------|----------------|-------------------|----------------|------------------------------|
| Straat*                | Street name    |                   |                |                              |
| Stad*                  | City           |                   |                |                              |
| E-mailadres*           | E-mail address |                   |                |                              |
| Opmerkingen            | Remarks        |                   |                |                              |
|                        | ← Vorige       | Ga na             | ar betalen 🔶 📉 |                              |
|                        |                |                   |                | Click here to go to payment. |

**SCREEN 5** 

| HAN_                 |                               |            |                                     | Home                                 | Over de HAN                                      | Contact                                                                  | Q               |               |  |
|----------------------|-------------------------------|------------|-------------------------------------|--------------------------------------|--------------------------------------------------|--------------------------------------------------------------------------|-----------------|---------------|--|
| Lezingen             | Cursussen                     | Excursies  | Introducties                        | Studiematerialen                     | n Student                                        | begeleiding                                                              | Toetse          | n & Toelating |  |
| ~ w                  | <b>U</b><br>linkelmandje      |            | 2<br>✓ Gegevens                     | Bet                                  | 3<br>talen                                       |                                                                          | 4<br>Bevestigen |               |  |
| ⊖ iDeal<br>Betaal r  | net iDEAL                     |            | Kies je bank<br>Rabobank<br>You can | only pay with iDea                   | al if                                            | IND Application                                                          | on Fee 2021     | € 192-        |  |
| O Visa<br>Betalen    | met VISA kaart                | VISA       | Select your credit                  | card (Visa or Mas                    | Journe                                           | y gegevens                                                               |                 |               |  |
| O Mastero<br>Betalen | a <b>rd</b><br>met Mastercard | MasterCard | tercard) - America<br>possible, see | an Express is also<br>e next screen. | Frodo B<br>Ruitenb<br>6826cc<br>Arnhem<br>Wijzig | adres<br>laggins<br>erglaan 31                                           |                 |               |  |
|                      | ← Terug                       |            | Gegevens .                          | →<br>Click here to conti             | nue.<br>Heeff                                    | t <b>u hulp no</b><br>lan contact met o<br>:6) 369 10 42<br>bshop@han.nl | dig?<br>ons op  |               |  |

## **SCREEN 6**

| The payment screens for Visa and Master Card look the same. If you want to pay with                  |  |
|----------------------------------------------------------------------------------------------------|--|
| American Express, leave the fields in this screen empty and click on 'Anders betalen' at the bottom. |  |

| Bedrag                       | EUR 192,00               | Credit card number.         |
|------------------------------|--------------------------|-----------------------------|
| Creditcardnummer             |                          |                             |
| Vervaldatum (mm/jj)          | Maand 🗸 / Jaar 🗸         | Expiry date: Month / Year.  |
| CVV2 meer informatie         |                          | Card Validation Value/Code. |
| Kaarthouder naam             |                          | Name Card holder.           |
| E-mail-adres meer informatie | Frodo@han.nl             |                             |
|                              |                          | <u>meer informatie</u>      |
|                              | Versturen Anders betalen |                             |
|                              |                          |                             |

**SCREEN 7** 

The following screen appears if you've clicked on 'Anders betalen'. Here you can select American Express as your credit card. Enter the requested details and click on 'Doorgaan'. A payment screen for American Express appears. It looks the same as the one above for Visa.

| Transactiekenmerk   | han2016-86912                                   | You are paying HAN University of Applie |
|---------------------|-------------------------------------------------|-----------------------------------------|
| Bedrag              | 192 00 FUR                                      |                                         |
| Dealag              | 172.00 LOK                                      | via <u>CM.com</u>                       |
| 1. U betaalt vanuit | Nederland                                       | ✓ meer informatie                       |
|                     | American Express<br>Mastercard<br>Visa<br>iDEAL | Select your country.                    |
| 2. U betaalt met    |                                                 | Select American Express.                |
|                     | ▼ me                                            | er informatie                           |
|                     | Doorgaan                                        | Annuleren                               |
|                     |                                                 |                                         |